## How to download video assets

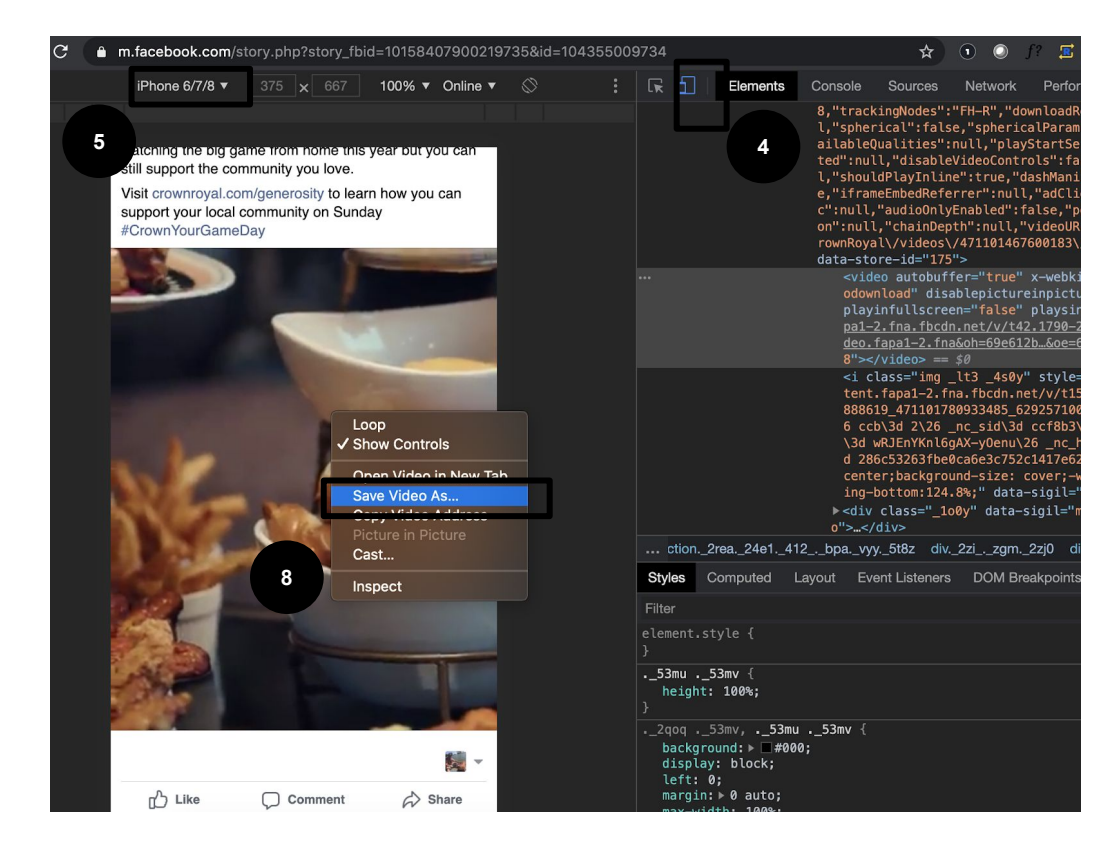

Instructions (see video)

- 1. Navigate to the **social post URL** in your desktop Chrome browser.
- 2. Right-click any empty area on the page and select "Inspect".
- 3. In the right-side **Developer Tools**
- 4. Click the **mobile emulator button** in the top-left corner
- 5. Ensure an iPhone device is selected.
- 6. **Refresh** the page and scroll down to the ad.
- 7. Click the play button.
- 8. While video is playing, right-click on the video player and select **"Save Video As..."**.

If this does not work, please follow these steps:

- a. Right-click on the video player and select "Inspect".
- b. In the Elements panel (right side), double-click the URL located in SRC
- c. Copy the URL using CMD+C or CTRL+C.
- d. Open a new browser tab and enter the URL.
- e. Right-click the video and select "Save Video As..."
- 9. Name file and Save to computer.

## Example post

For Twitter Video posts - Try Twitter Video Downloader.